## Atención Médica Primaria

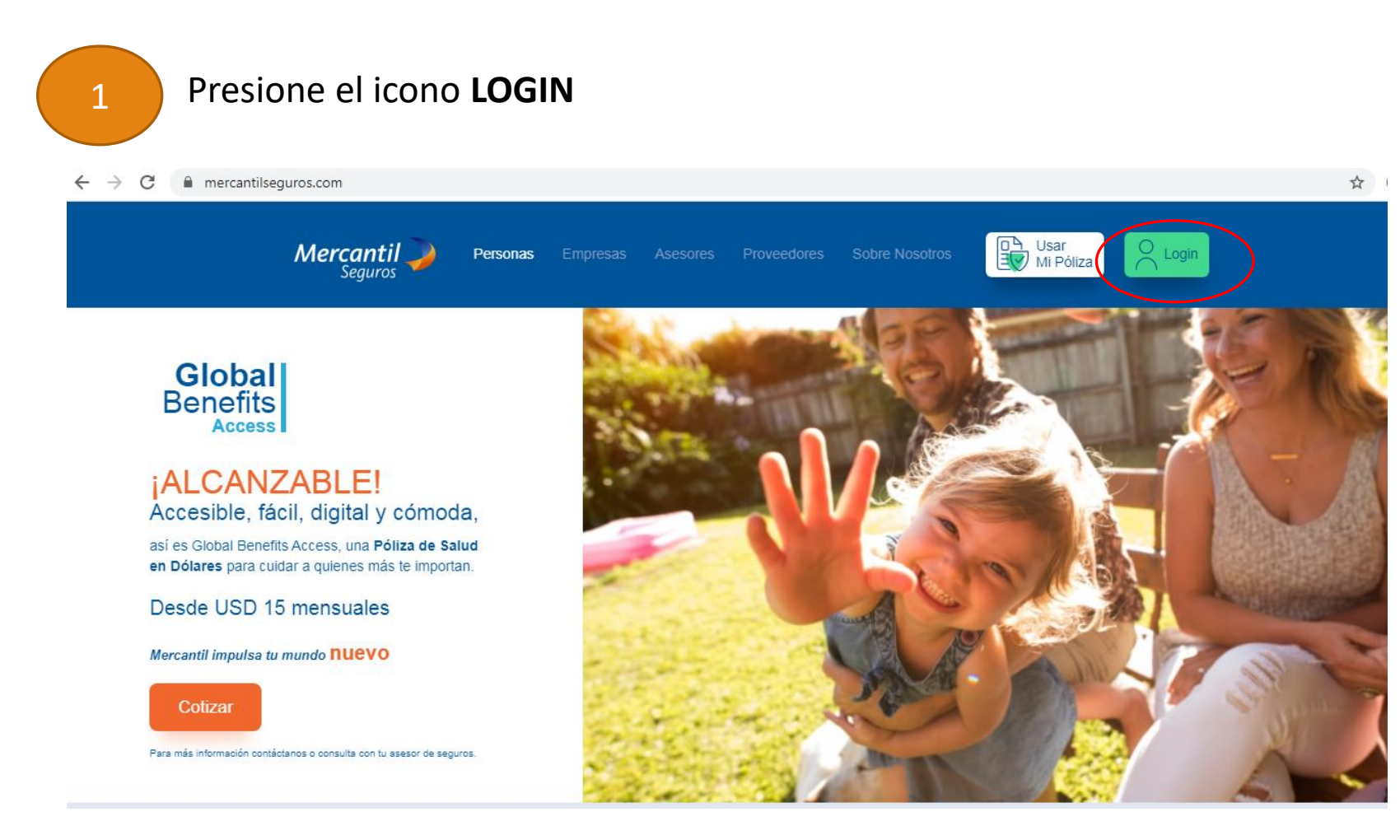

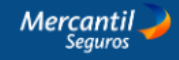

2

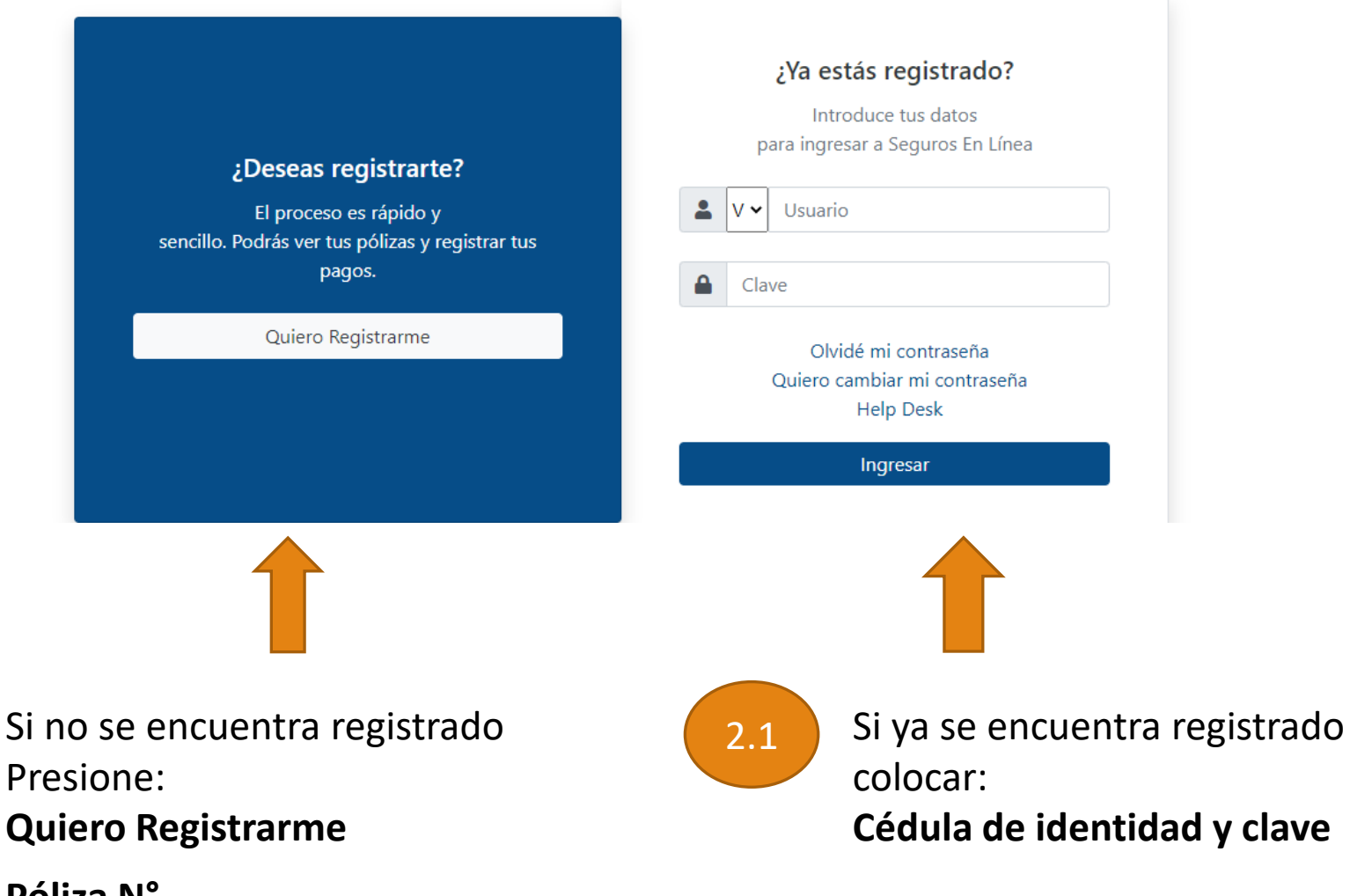

Póliza N° 01-72-00087

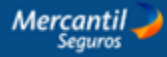

3

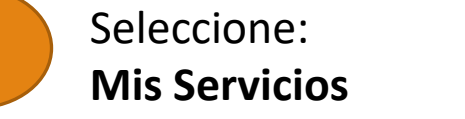

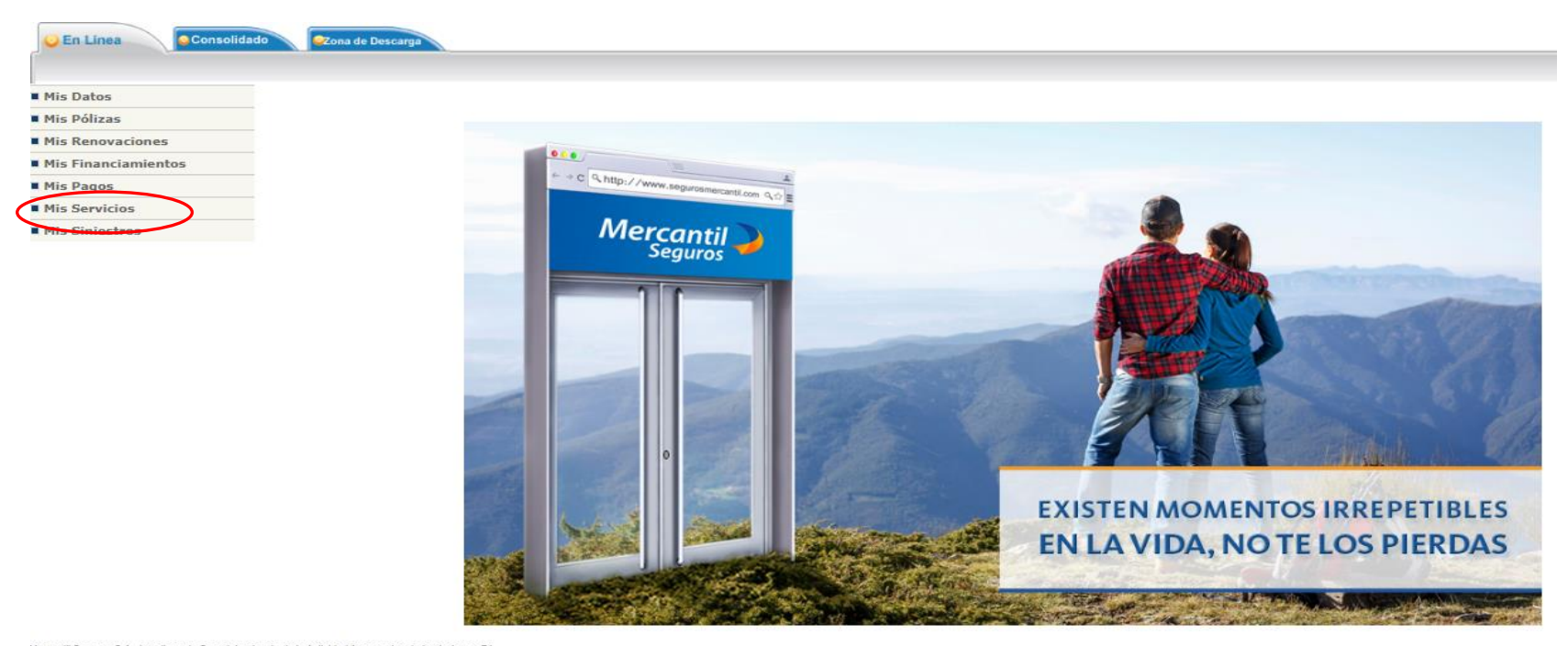

Mercantil Seguros C.A., inscrita en la Superintendencia de la Actividad Aseguradora bajo el número 74.

4

## Seleccione: Mis Servicios Plan te Atención Médica Generar Orden Médica

| S Portal del Asegurado - Google Chrome |                                               |                       |                               |                   |  |  |  |
|----------------------------------------|-----------------------------------------------|-----------------------|-------------------------------|-------------------|--|--|--|
| A No es seguro   www3.m                | ercantilseguros.com/w/portalasegurado         | o/inicio.do?pms=CnNUw | gjw77WIBzALq5ruK5c8Gou4_X4gFk | L13Wc8FzI&aux=SM2 |  |  |  |
| 22/9/2020                              |                                               |                       |                               |                   |  |  |  |
| Mercantil                              |                                               |                       |                               |                   |  |  |  |
| Consolidad                             | do 🛛 🔁 Zona de Descarga                       |                       |                               |                   |  |  |  |
| Mis Datos                              | Mis Servicios   Plan de Atención Médica   Gen | erar Orden Médica     |                               |                   |  |  |  |
| Mis Pólizas                            |                                               |                       | Tipo de Servicio: Seleccione  | ~                 |  |  |  |
| Mis Renovaciones                       |                                               |                       |                               |                   |  |  |  |
| Mis Financiamientos                    |                                               |                       |                               |                   |  |  |  |
| Mis Pagos                              |                                               |                       |                               |                   |  |  |  |
| Mis Servicios                          |                                               |                       |                               |                   |  |  |  |
| Plan de Atención Médica                |                                               |                       |                               |                   |  |  |  |
| Plan de Atención Médica                |                                               |                       |                               |                   |  |  |  |
| Generar Orden Médica                   |                                               |                       |                               |                   |  |  |  |
| Servicios Automovil                    |                                               |                       |                               |                   |  |  |  |
| Mis Siniestros                         |                                               |                       |                               |                   |  |  |  |

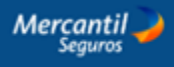

| 5 Seleccio<br>El servic | ne:<br><b>io requerido</b>                    |                    |                  |                                                               |
|-------------------------|-----------------------------------------------|--------------------|------------------|---------------------------------------------------------------|
| Mercantil<br>Seguros    | ido Ozona de Descarga                         |                    |                  |                                                               |
|                         |                                               |                    |                  |                                                               |
| Mis Datos               | Mis Servicios   Plan de Atención Médica   Ger | nerar Orden Médica | /                |                                                               |
| Mis Pólizas             |                                               |                    | Tipo de Servicio | Seleccione 🗸                                                  |
| Mis Renovaciones        |                                               |                    |                  | Seleccione                                                    |
| Mis Financiamientos     |                                               |                    |                  | Consultas Medicas<br>Control Prenatal                         |
| Mis Pagos               |                                               |                    |                  | Medicamentos                                                  |
| Mis Servicios           |                                               |                    |                  | Estudios Especiales y Laboratorio<br>Rehabilitación/Fisiatría |
| Plan de Atención Médica |                                               |                    |                  |                                                               |
| Plan de Atención Médica |                                               |                    |                  |                                                               |
| Generar Orden Médica    |                                               |                    |                  |                                                               |
| Servicios Automóvil     |                                               |                    |                  |                                                               |
| Gestión de Cotización   |                                               |                    |                  |                                                               |
| Mis Siniestros          |                                               |                    |                  |                                                               |

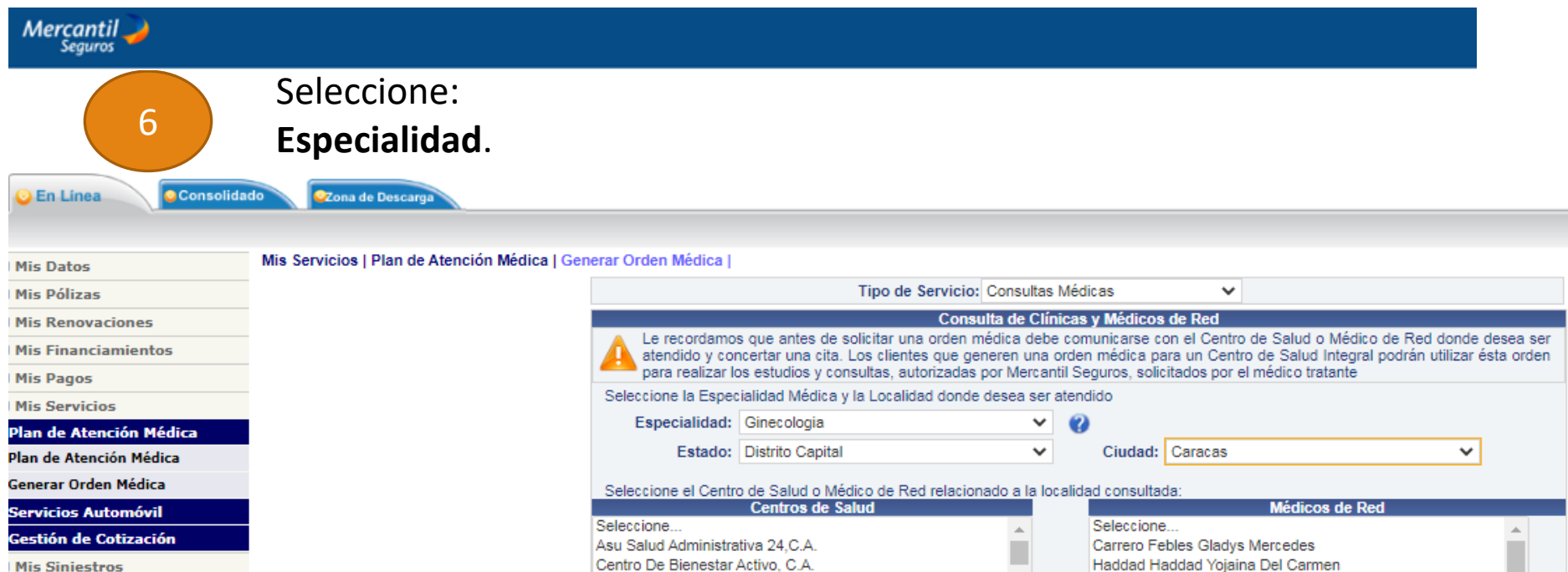

Vigencia

18/04/2023

03/05/2023

Asegurado

## Nota:

Antes de Presionar continuar debe llamar al centro de salud y pedir cita verificando que tengan el servicio activo.

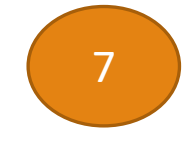

Presione continuar y se mostrará el N° de orden médica.

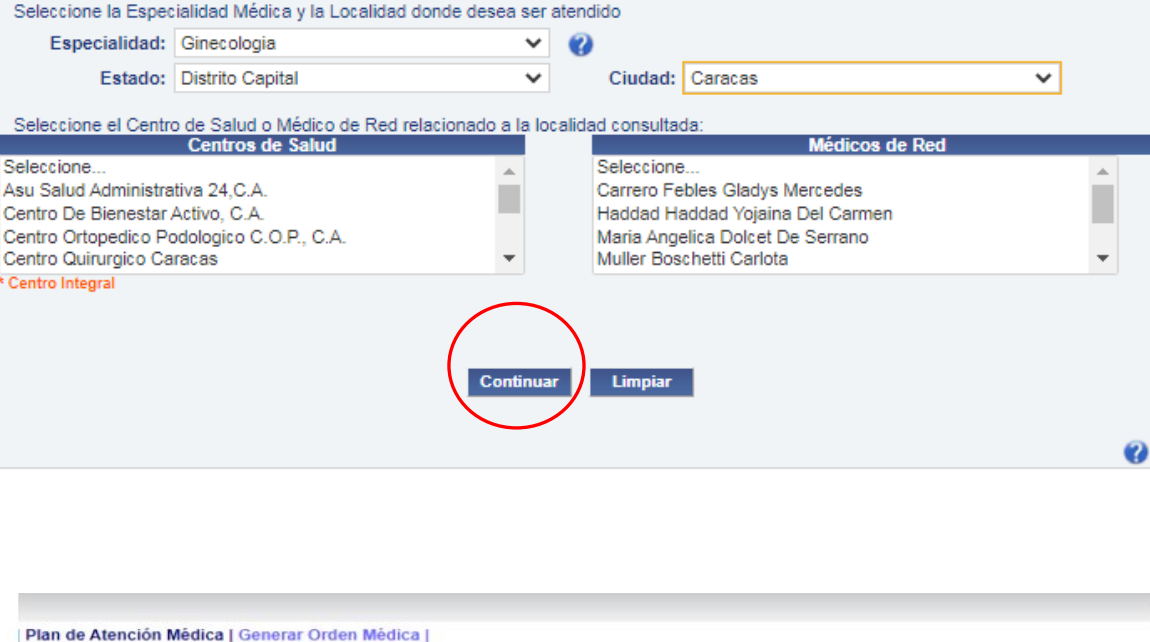

Orden de Consulta Médica

\*\*\* Transacción Realizada\*\*\* Nro. Orden: 1-7203694

Grupo Medis Santa Fe, C.A.

Centro Médico / Médico de Red

Especialidad

Medicina Interna